# 如何在思科會議伺服器(CMS)中續訂過期的資料 庫群集證書

### 目錄

## 簡介

本文檔介紹如何在思科會議伺服器(CMS)上的資料庫群集上續訂過期(客戶端和伺服器)證書。

## 必要條件

### 採用元件

思科會議伺服器

## 背景資訊

用於在Cisco Meeting Server上建立資料庫群集的證書(客戶端和伺服器)帶有到期日期。

證書過期後,群集中的資料庫節點將停止相互通訊。除非使用CLI命令「資料庫群集刪除」刪除群集 ,否則無法在CMS資料庫群集節點上更**新證書。** 證書繫結到不允許進行任何更改的資料庫服務,除非群集已關閉並且證書已斷開。

### 設定

### 網路圖表

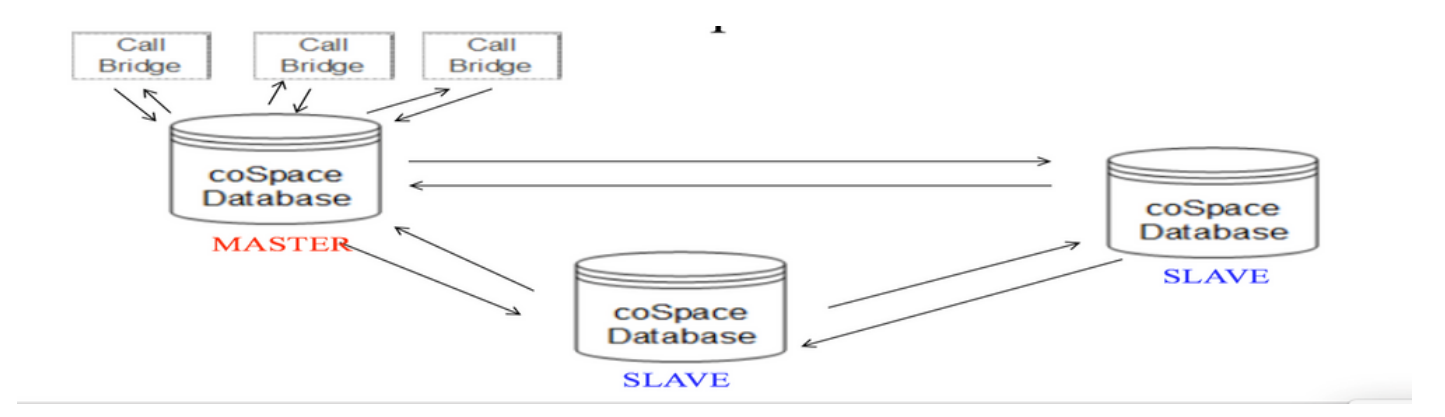

### 程式概述

步驟1.備份群集中的CMS節點

步驟2.通過FTP從cms獲取備份檔案並儲存在本地pc上。

步驟3. 從群集中刪除資料庫群集節點。

#### 步驟4.更新證書。

**注意**:請嘗試提供與之前使用的相同證書檔名(已過期)。 您可能需要從思科會議伺服器中 刪除舊的過期證書以使新證書生效。

步驟5.再次建立群集資料庫群集初始化。

步驟6.按照過程建立集群。

**注意**:上述步驟將針對所有從節點執行,然後在主節點上最後更新

#### 設定程式

步驟1.在「資料庫群集狀態」的輸出中,CMS數據庫群集的證書顯示已過期。

| C<br>S<br>N                | ms2> database cluster :<br>tatus<br>ode in use         | stat<br>:<br>: | us<br>Disabled<br>None                                                        |
|----------------------------|--------------------------------------------------------|----------------|-------------------------------------------------------------------------------|
| Interface                  |                                                        | :              | a                                                                             |
| Certificates<br>Server Kev |                                                        |                | dbclusterserver.kev                                                           |
|                            | Server Certificate<br>Client Key<br>Client Certificate | :              | dbclusterserver.cer (expired)<br>dbclusterclient.key<br>EXPRSVR.cer (expired) |
|                            | CA CELLIIGALE                                          | •              | CH.CEL                                                                        |

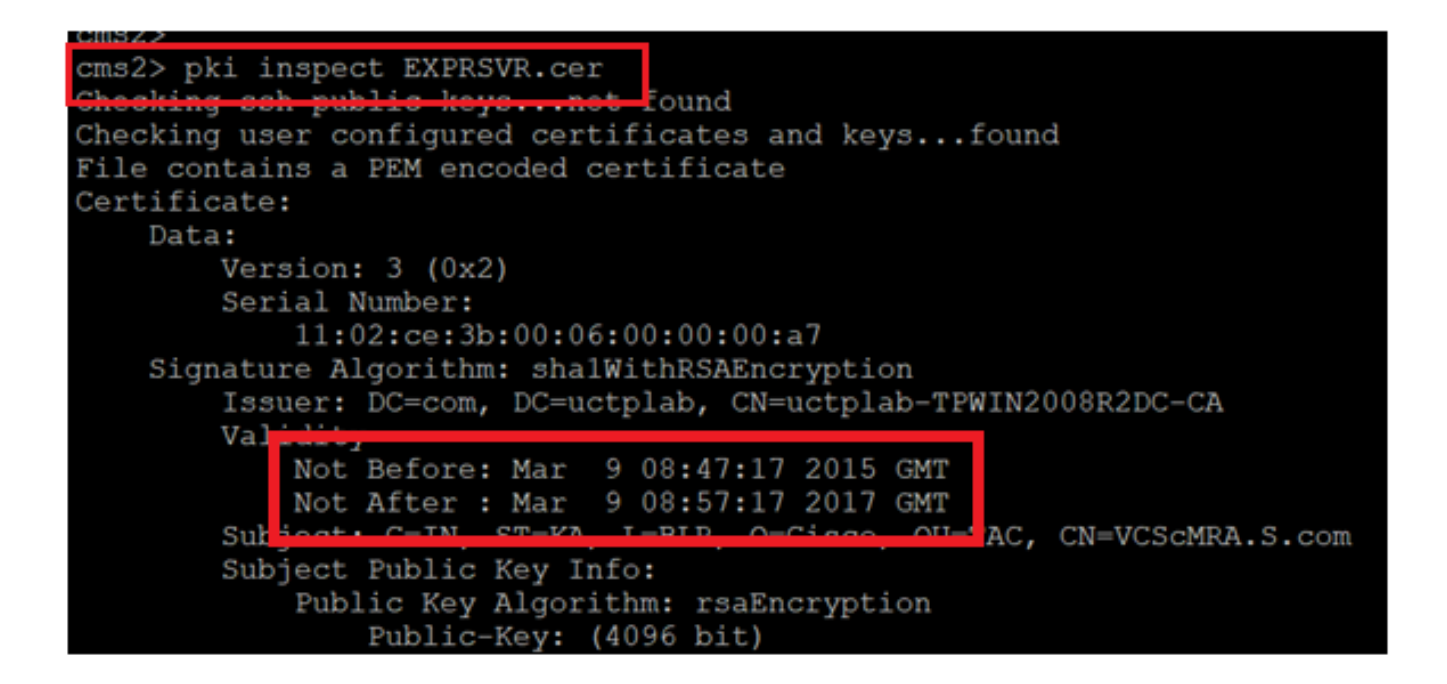

**注意**:資料庫群集處於活動狀態時,無法更新證書。我們需要從群集中刪除該節點。如果在群 集處於活動狀態時嘗試更新證書。出現以下錯誤

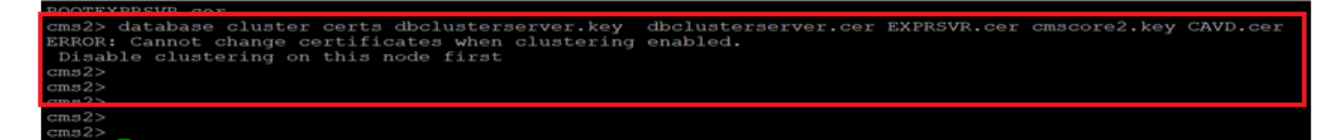

步驟3.通過運行備份快照<filename>在節點上建立備份檔案

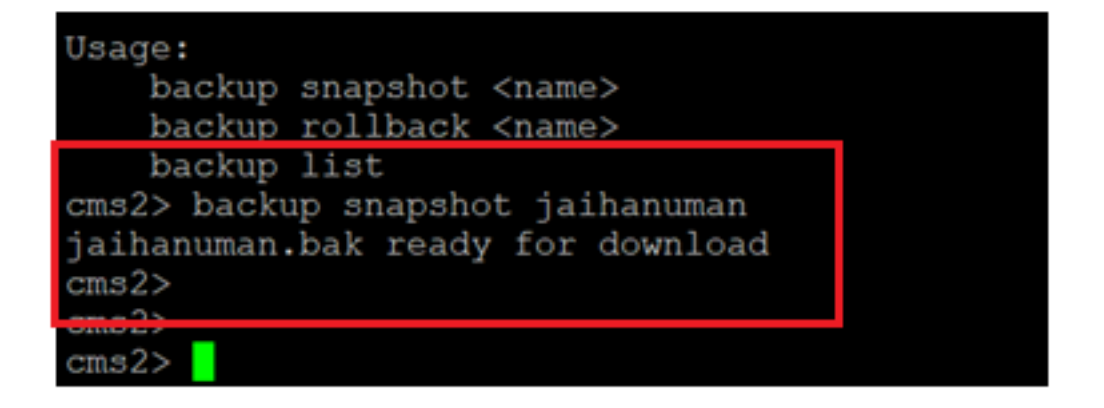

步驟4.登入到FTP客戶端並提取本地PC上的檔案。

| Host name:         | Po <u>r</u> t number |
|--------------------|----------------------|
| x.x.x.x            | 22                   |
| <u>U</u> ser name: | Password:            |
| admin              | •••••                |
| Save 💌             | Advanced             |
|                    |                      |
|                    |                      |
|                    |                      |
|                    |                      |
|                    |                      |

步驟5.將.bak檔案從cms拖到本地PC

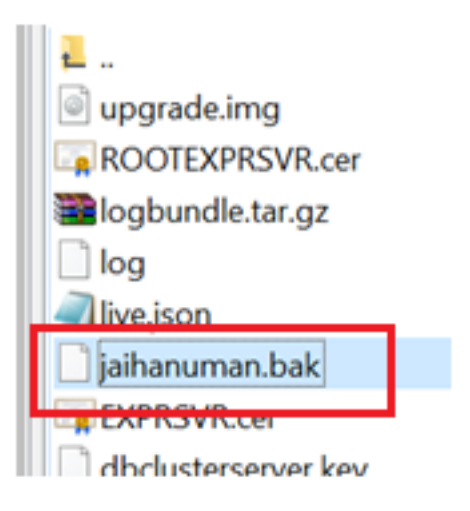

步驟6.運行命令從資料庫群集中刪除該節點。"database cluster remove"

| cms2>                                                                                |
|--------------------------------------------------------------------------------------|
| cmp2>                                                                                |
| cms2> database cluster remove                                                        |
| WARNING:::                                                                           |
| Are you sure you wish to remove this node from the current cluster? (Y/n)            |
| The current contents of this node's database will become the running local database. |
| This node will lose all knowledge of the rest of the cluster.                        |
| The callbridge and web administration will restart at the end of this procedure.     |
|                                                                                      |

### **注意**:按**大寫字母的**「Y」。小寫「y」不繼續。

| cms2> database cluster remove                                                        |
|--------------------------------------------------------------------------------------|
| WARNING!!!                                                                           |
| Are you sure you wish to remove this node from the current cluster? $(Y/n)$          |
| The current contents of this node's database will become the running local database. |
| This node will lose all knowledge of the rest of the cluster.                        |
| The callbridge and web administration will restart at the end of this procedure.     |
| Please wait                                                                          |
| Remove_started                                                                       |
| cms2>                                                                                |

#### 步驟7.節點正在從群集分離

| cms2> database cluster st<br>Status                                                                    | :at | tus<br>Disabling (Started 19 seconds ago)                                                                               |
|----------------------------------------------------------------------------------------------------|-----|----------------------------------------------------------------------------------------------------|
| Nodes:<br>Node in use                                                                                  | :   | None                                                                                                    |
| Interface                                                                                              | :   | a                                                                                                    |
| Certificates<br>Server Key<br>Server Certificate<br>Client Key<br>Client Certificate<br>CA Certificate |     | <pre>: dbclusterserver.key : dbclusterserver.cer (expired) : dbclusterclient.key : EXPRSVR.cer (expired) : CA.cer</pre> |
| cms2>                                                                                                  |     |                                                                                                    |

步驟8.已從資料庫群集中刪除節點。

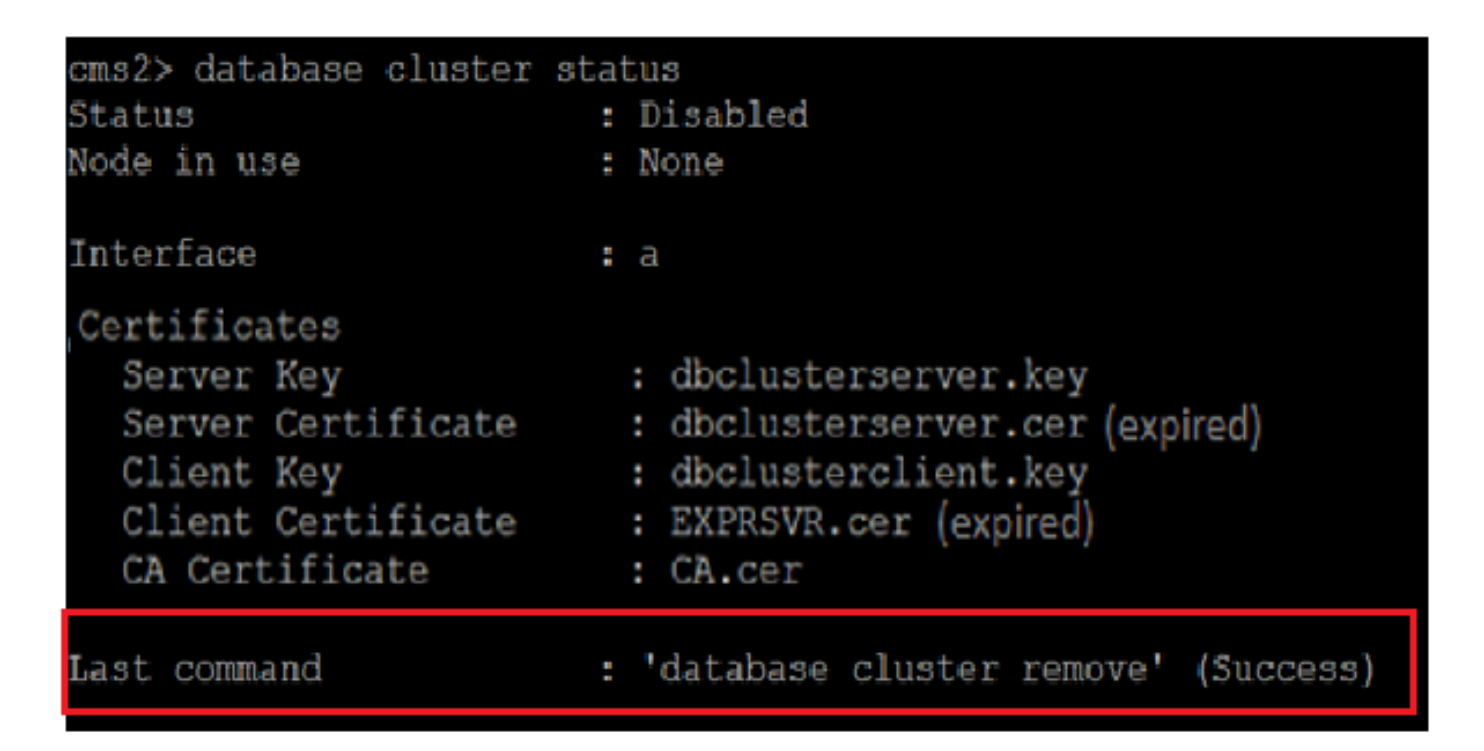

步驟9.更新資料庫群集的新證書檔案。資料庫群集將需要客戶端和伺服器證書。

database cluster certs

cms2> .key dbclusterserver.cer dbclusterclient.key dbclusterclient.cer CAVD.cer Certificates updated cms2>

步驟10.再次向資料庫群集中新增節點。

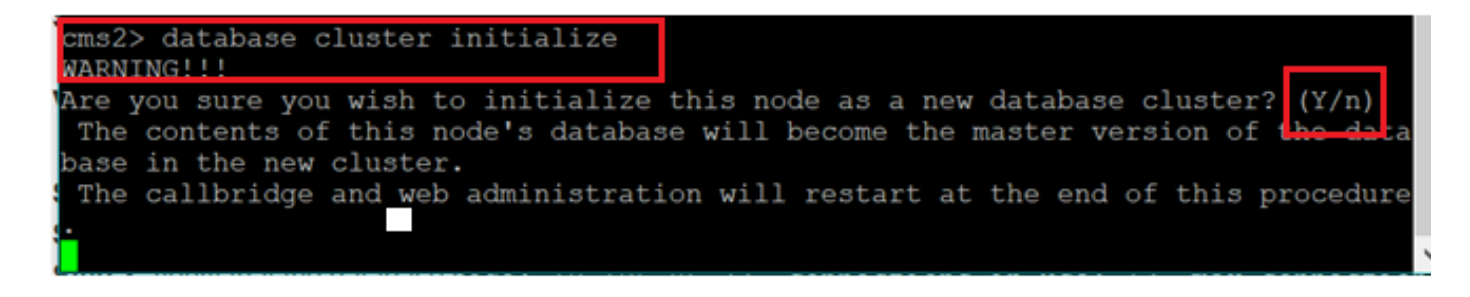

步驟11.新證書檔案已更新。

| cms2> database cluster<br>Status                                                                       | status<br>: Enabled                                                                                            |           |
|----------------------------------------------------------------------------------------------------|----------------------------------------------------------------------------------------------------|-----------|
| Nodes:<br>10.106.85.75 (me)<br>Node in use                                                             | : Connected Master<br>: 10.106.85.75                                                                           |           |
| Interface                                                                                              | : a                                                                                                    |           |
| Certificates<br>Server Key<br>Server Certificate<br>Client Key<br>Client Certificate<br>CA Certificate | : dbclusterserver.key<br>: dbclusterserver.cer<br>: dbclusterclient.key<br>: dbclusterclient.cer<br>: CAVD.cer |           |
| Last command                                                                                           | : 'database cluster initialize'                                                                                | (Success) |

步驟12.將該節點新增到資料庫集群主節點。

cms2> database cluster join 10.106.85.73
warkinoid
Are you sure you wish to join this node to an existing database cluster? (Y/n)
The contents of this node's database will be destroyed!
The callbridge and web administration will restart at the end of this procedure.
NOTE: This node is already in a cluster.
Knowledge of all nodes in the old cluster will be removed

#### 步驟13.使用更新的證書,資料庫群集再次正常

| tat<br>: | tus<br>Enabled                                 |
|----------|------------------------------------------------|
| :        | Enabled                                        |
|          |                                                |
|          |                                                |
|          |                                                |
|          | Connected Master                               |
| :        | Connected Slave ( In Sync )                    |
| :        | Connected Slave ( In Sync )                    |
| :        | 10.106.85.73                                   |
|          |                                                |
| :        | a                                              |
|          |                                                |
|          |                                                |
| :        | dbclusterserver.key                            |
| :        | dbclusterserver.cer                            |
| :        | dbclusterclient.key                            |
| :        | dbclusterclient.cer                            |
|          | CAVD.cer                                       |
|          | SATE TOOL                                      |
| :        | 'database cluster join 10.106.85.73' (Success) |
|          |                                                |